# TG RGUKT BASAR UG ADMISSIONS APPLICATION FORM FILLING AND PAYMENT PROCESS – USER GUIDE

Screen 1: Enter the valid URL

(https://tsrgukt.aptonline.in/TSRGUKT\_BASAR/UI/CANDIDATE\_HOMEPAGE.aspx) the following Application For Admissions Into RGUKT-BASAR screen will be displayed as shown in the screen below.

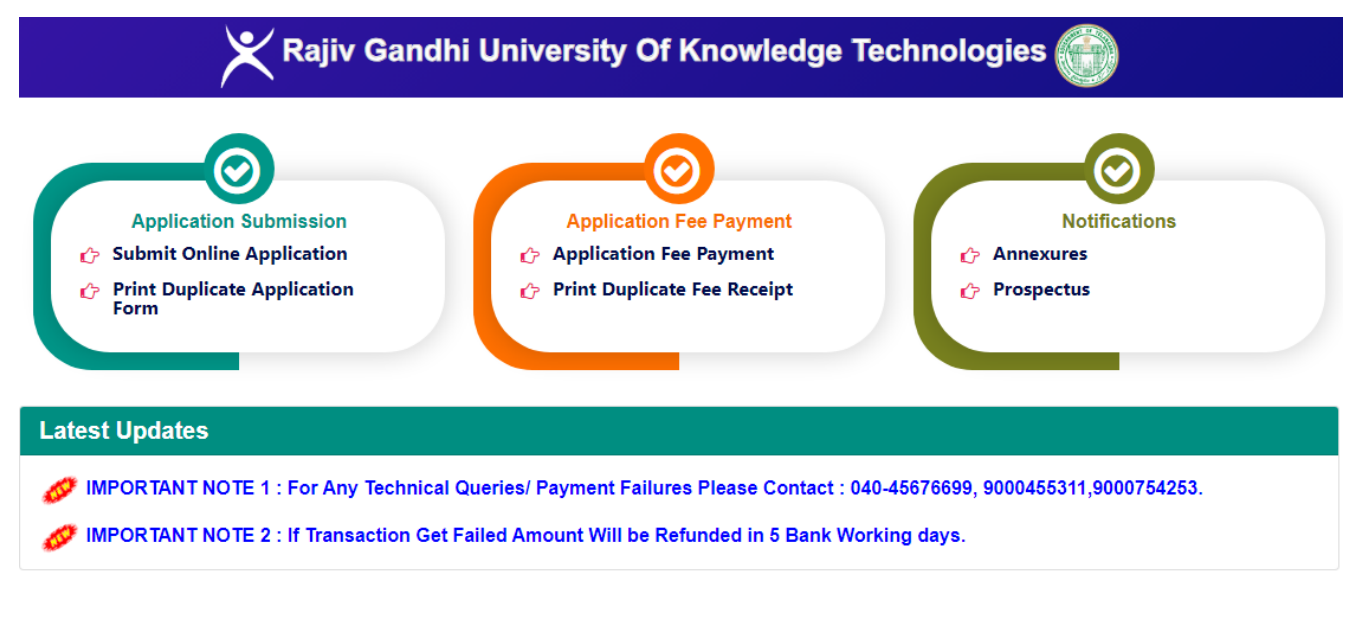

|                            | Activate Windows                                               |
|----------------------------|----------------------------------------------------------------|
| ©2023 Copyrights Reserved. | Go to Settings to activate<br>Designed & Developed by TGOnline |

**Screen 2:** Click on **Submit Online Application** link in Admissions Into RGUKT-BASAR Admissions Home Page for filling the RGUKT Basar UG Admissions application form as shown in the screen below.

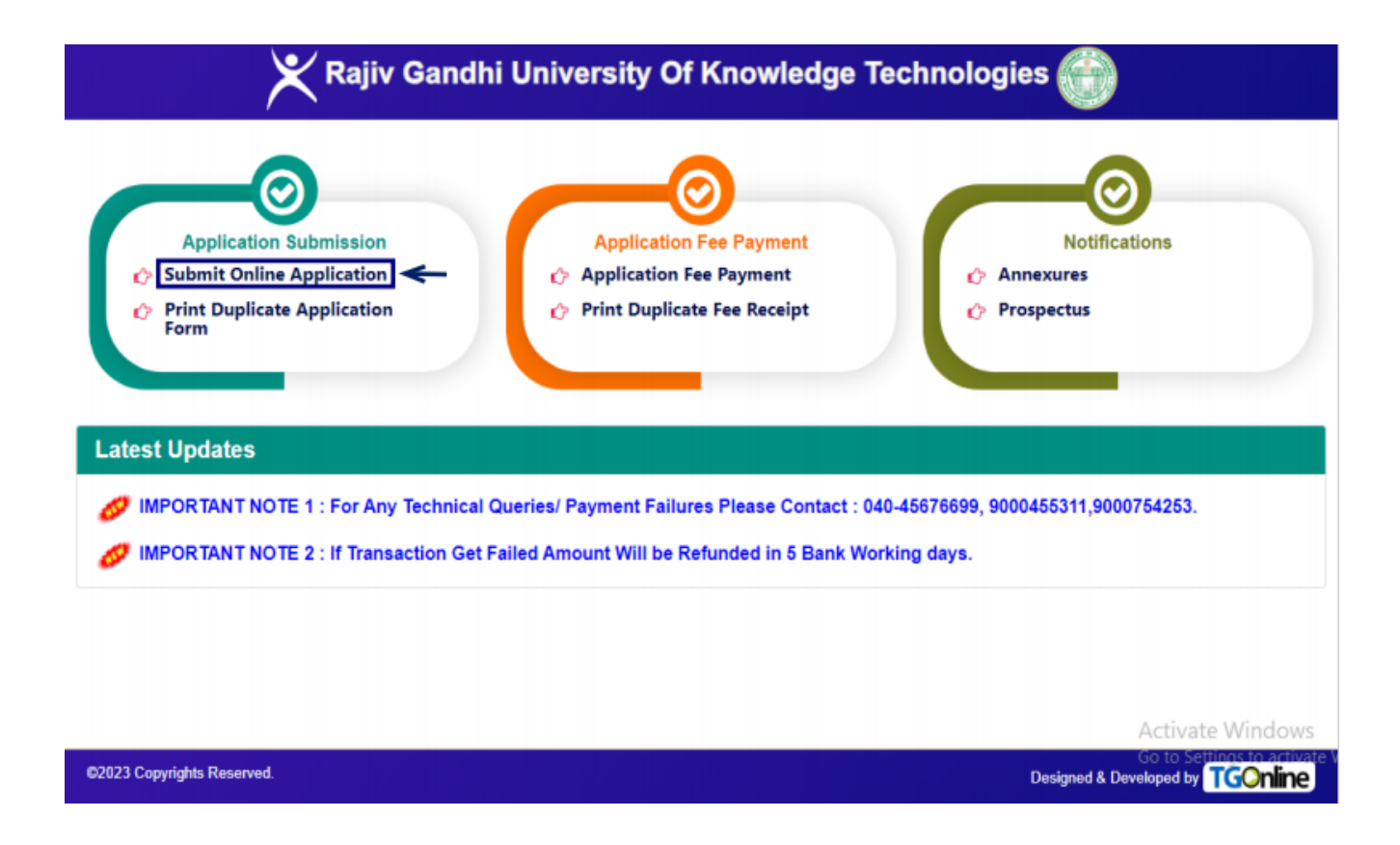

**Screen 3:** After clicking on **Submit Online Application** link, the following application form will be displayed. Enter all the mandatory fields with appropriate data and click on **"Submit"** button as shown in the screen below.

### Note:

\* Candidate's Name as per Board Certificate, Mother's Name Father's Name, Candidate's Date of Birth, Total Marks/Grade, Mathematics, General Science, Social Studies, English, 1st Language, 2nd Language, 10th (Class) Name of the School, 10th (Class) State, 10th (Class) District will be auto populated if the student board is TS SSC or AP SSC on entering 10th Class Board, 10th Class Passed Year, 10th Passed In, 10th Class Hall Ticket Number.

\* If details are not auto populated applicant should enter all the mandatory details and proceed further.

\* Need to Upload Candidate Photo, SSC Marks Memo, Study/Bonafide Certificate, Latest Annual Income Certificate and Upload Income, Caste, EWS, CAP, NCC PH (Sadrem Certificate) in case of applicant claiming reservation if any. 🗶 Rajiv Gandhi University Of Knowledge Technologies 🅋

Back To Home

NOTE : AFTER SUBMISSION OF AN ONLINE APPLICATION FOR TG RGUKT THE CANDIDATE HAS TO PAY FEE THEN ONLY YOUR APPLICATION WILL BE VALID AND CONSIDERED.

#### APPLICATION FOR ADMISSIONS INTO RGUKT-BASAR

| 1. BOARD DETAILS                |                                             | -                                 |
|---------------------------------|---------------------------------------------|-----------------------------------|
| 10th Class Board :              | 10th Class Passed Year :                    | 10th Passed In :                  |
| TSSSC ~                         | 2023                                        | Regular ~                         |
| 10th Class Hall Ticket Number : | Candidate's Name as per Board Certificate : | Mother's Name :                   |
| 123456                          | XXXXXXXXXX                                  | xxxxxxxxx                         |
| Father's Name :                 | Candidate's Date Of Birth:                  | SSC No. Of Attempts :             |
| XXXXXXXXXX                      | 02/06/1999                                  | 1 ~                               |
| Total Marks/Grade:              | Mathematics:                                | General Science:                  |
| 100                             | 100                                         | 100                               |
| Social Studies:                 | English:                                    | 1st Language:                     |
| 100                             | 100                                         | 100                               |
| 2nd Language:                   | 10th (Class) Name of the School :           |                                   |
| 100                             | xxxxxxxx                                    |                                   |
| 10th (Class) School Address :   |                                             | 10th (Class) State:               |
| XXXXXXXXXX                      |                                             | Andhra Pradesh ~                  |
| 10th (Class) District:          | 10th (Class) School Management:             | 10th (Class) Management Category: |
| Kurnool                         | Private ~                                   | Model Schools v                   |
| 2. PERSONAL DETAILS             |                                             | -                                 |
| Gender :                        | Mobile No.:                                 | Alternate Mobile No.:             |
| ○ Male ● Female ○ Others        | XXXXXXXXXX                                  | XXXXXXXXXX                        |
|                                 |                                             |                                   |
|                                 | Community :                                 | Physically Challenged :           |
| xxxxx@gmail.com                 | UC V                                        | NO                                |
| Mother Tongue :                 | Nationality :                               | Religion :                        |
| Telugu                          | INDIAN                                      | Hindu ~                           |
| Annual Income :                 | Aadhaar No. :                               |                                   |
| Upto Two Lakh 🗸                 | 333333333333                                | UTES WING                         |
| Under NCC :                     | Under SPORTS :                              |                                   |
| ●YES ○NO                        | OYES ♥NO                                    |                                   |

| 3. ADDRESS DETAILS                                         |                     |                                  |               |                       | -        |
|------------------------------------------------------------|---------------------|----------------------------------|---------------|-----------------------|----------|
| Address For Communication :                                | STATE:              |                                  |               | DISTRICT :            |          |
|                                                            | Andhra Pr           | adesh                            | ~             | Kurnool               | ~        |
| MANDAL:                                                    | VILLAGE :           |                                  |               | TOWN :                |          |
| Kurnool                                                    | KURNOOL             | L                                |               | KURNOOL               |          |
| PINCODE :                                                  |                     |                                  |               |                       |          |
| 518001                                                     |                     |                                  |               |                       |          |
| 4. PREVIOUS SCHOOL DETAILS                                 |                     |                                  |               |                       | -        |
| 3rd (Class) Name of the School :                           |                     | 3rd (Class) State:               |               | 3rd (Class) District: |          |
| *****                                                      |                     | Andhra Pradesh                   | ~             | Kurnool               | ~        |
| 4th (Class) Name of the School :                           |                     | 4th (Class) State:               |               | 4th (Class) District: |          |
| *****                                                      |                     | Andhra Pradesh                   | ~             | Kurnool               | ~        |
| 5th (Class) Name of the School :                           |                     | 5th (Class) State:               |               | 5th (Class) District: |          |
| *****                                                      |                     | Andhra Pradesh                   | ~             | Kurnool               | ~        |
| 6th (Class) Name of the School :                           |                     | 6th (Class) State:               |               | 6th (Class) District: |          |
| *****                                                      |                     | Telangana                        | ~             | Nagarkurnool          | ~        |
| 7th (Class) Name of the School :                           |                     | 7th (Class) State:               |               | 7th (Class) District: |          |
| *****                                                      |                     | Others                           | ~             | Other District        | ~        |
| 8th (Class) Name of the School :                           |                     | 8th (Class) State:               |               | 8th (Class) District: |          |
| *****                                                      |                     | Andhra Pradesh                   | ~             | Kurnool               | ~        |
| 9th (Class) Name of the School :                           |                     | 9th (Class) State:               |               | 9th (Class) District: |          |
| XXXXXXXXX XXXXXXXXX                                        |                     | Andhra Pradesh                   | ~             | Kurnool               | Activate |
| 5. LOCAL/NON-LOCAL                                         |                     |                                  |               |                       | -        |
| Local Area :                                               |                     |                                  |               |                       |          |
| Local                                                      |                     |                                  |               |                       |          |
| Whather your application is considered under unfilled acco | te of Clobal Catago | n/2 (See Admissions Dreenastus i | for dotaile): |                       |          |
| Yes O No                                                   | is of Global Catego | iy: (See Aumissions Prospectus)  | ioi ucialis). |                       |          |
| 6. INCOME / CASTE / EWS CERTIFICATES VERIFIC               | ATION               |                                  |               |                       | -        |
| Income Certificate No. :                                   | Annual Incor        | me As Per Certificate:           |               |                       |          |
| xxxxxxxxxxxxx                                              |                     |                                  |               |                       |          |
| Under EWS :                                                |                     |                                  |               |                       |          |
| ○YES ●NO                                                   |                     |                                  |               |                       |          |

| 7. Amount to be paid                                                                         |                        |                                                                                          | -                          |
|----------------------------------------------------------------------------------------------|------------------------|------------------------------------------------------------------------------------------|----------------------------|
| Selected Community :                                                                         | Selected Local Area :  |                                                                                          | Selected Global Category : |
| oc                                                                                           | LOCAL                  |                                                                                          | YES                        |
| Amount To Be Paid (Rs.) :                                                                    |                        |                                                                                          |                            |
| R\$.1525 /-                                                                                  |                        |                                                                                          |                            |
| 8. UPLOAD CERTIFICATES                                                                       |                        |                                                                                          |                            |
| *** UPLOAD                                                                                   | ED DOCUMENTS SHOULD BE | IN CLEAR RESOLUTION / D                                                                  | ISPLAY ***                 |
| Upload Candidate Photo* (<4MB jpg, jpeg, png)                                                |                        |                                                                                          |                            |
| Choose File No file chosen                                                                   |                        |                                                                                          |                            |
| Upload SSC Marks Memo <sup>*</sup> (<4MB jpg.jpeg.png) (<1MB p<br>Choose File No file chosen | df)                    |                                                                                          |                            |
| Choose File No file chosen                                                                   |                        | STUDY CERTIFICATE<br>Survey Ind Post of Address & Telephone Harrison of the Calmer Posts | uner l                     |
|                                                                                              |                        | martin de caracter per tan classe                                                        | Acti                       |
|                                                                                              |                        | Annue<br>Cana<br>Signer and Friender (all is first and free que                          | Go to                      |
|                                                                                              |                        | -                                                                                        |                            |

Clicking on **SUBMIT** button will display a pop-up message as shown in the screen below. Click on **OK** button,

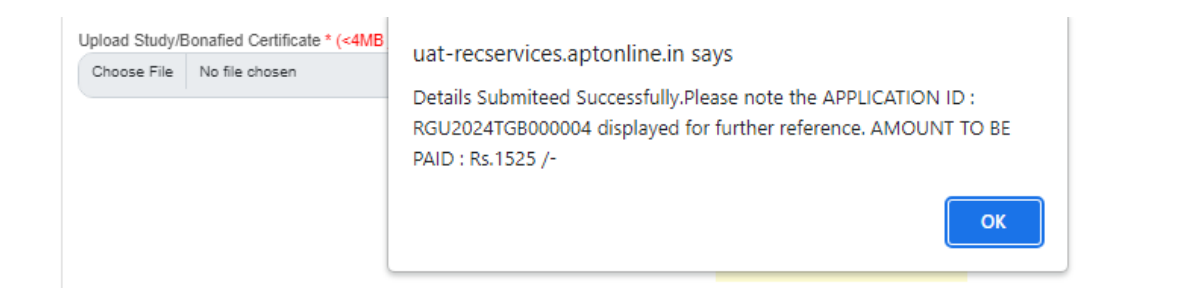

After Clicking on **OK** button in the pop up message, Application will be successfully submitted and generates Application ID and displays fee amount to be paid as shown in the screen below.

Click on Print Application button for submitted Application For Admissions Into RGUKT-BASAR

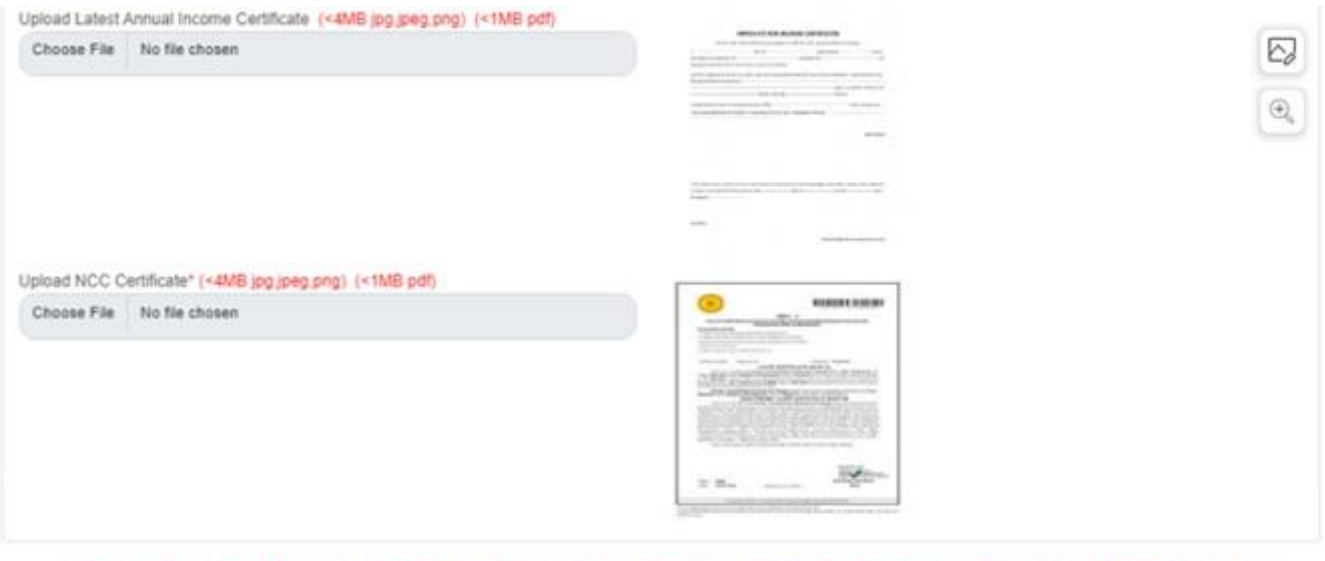

Application Submitted Successfully with APPLICATION ID : RGU2024TGB000004.PRINT the Application.AMOUNT TO BE PAID : Rs.1525 /-

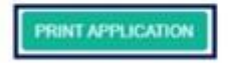

62023 Copyrights Reserved.

Activate V

Designed & Developed by

Clicking on **PRINT APPLICATION** will display TG RGUKT Admissions Application Form as shown in the screen below.

| State States                                                 | n For Admiss                           | ersity Of K                                                     | nowledge Teo<br>integrated 5. | hnologies- Bas<br>lech Progrem - 21    | ar<br>24-25                            |
|--------------------------------------------------------------|----------------------------------------|-----------------------------------------------------------------|-------------------------------|----------------------------------------|----------------------------------------|
| Application 10 :                                             | HCU20241C                              | 3000004                                                         | 10th Class Hall               | licket Number :                        | 123456                                 |
| Personal And Pan                                             | mily Detaile                           |                                                                 |                               | 1                                      | -                                      |
| Gandidative Name :                                           | XXXXXXXXXXXXXXXXXXXXXXXXXXXXXXXXXXXXXX | Date Of Some                                                    | 02:06/1000                    |                                        |                                        |
| Fathers Natio                                                | KODOLKBOOK                             | Nothers Netse                                                   | ROOCOCIOLOCKK                 | -                                      |                                        |
| Gender:                                                      | FEMALE                                 | Connucles                                                       | 00                            |                                        |                                        |
| Nobile No.                                                   | 00008113-11                            | ENtre ID:                                                       | LCOM                          |                                        |                                        |
| LocalAna                                                     | TELANGANA                              | States                                                          | ANDHARA<br>PRADÉSII           |                                        |                                        |
| Distance                                                     | KURNOOL                                | Atlandial                                                       | KURNOGE.                      | ADDRESS : 200000                       | 20000                                  |
| Am you Physically<br>Hacidcapped (PH)<br>Person              | NO                                     | Receivation<br>Under DAP<br>(Children of<br>Armed<br>Personnel) | NO                            | XXXXXXXXXXXXXXXXXXXXXXXXXXXXXXXXXXXXXX | OXIODO<br>OXIODO<br>INODL<br>OL ANDHRA |
| Renerication Linder<br>Sporte:                               | NO                                     | Receivation<br>Under NOC?:                                      | YES                           |                                        |                                        |
| Whether your applica<br>of Global Category 7                 | tion consider un                       | der unflikett soude                                             | YES                           |                                        |                                        |
| X Standard School                                            | st iDetaille                           |                                                                 |                               |                                        |                                        |
| Whether SSC of<br>equivalent<br>exam adecided first<br>time? | π.                                     | Room do                                                         | 75555                         |                                        |                                        |
| School<br>Management                                         | PRIVATE                                | School Type:                                                    | MODEL<br>SCHOOLS              |                                        |                                        |
| X Class Deplice                                              | KURNDOL                                | School Mane:                                                    | 3000600E0CECK                 |                                        |                                        |

#### Candidate Declaration :

I failedly declare that all the particulars furnished in his application are true, correct and complete to the best of my knowledge and bells? In the event of any information being found there or incorrect or ineligibility, action can be inflated against me by the RGUKT - Second

Note 1: If the information furnished by the candidate is found to be false / incorrect the RGUKT Research not responsible for allocating the same

Note 2: Only Special Categories Students (PH, NCC, SPORTS and CAP) need to send Herd copies of Cardinates along ellit protect application to the Admission Caudinator - 2024, RGURT Basel before the certificate.

> 54 XXXXXXXXXX 25/05/2034

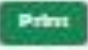

Screen 4: Click on Print Duplicate Application Form link in TG RGUKT Basar Admissions Home Page for taking duplicate receipt.

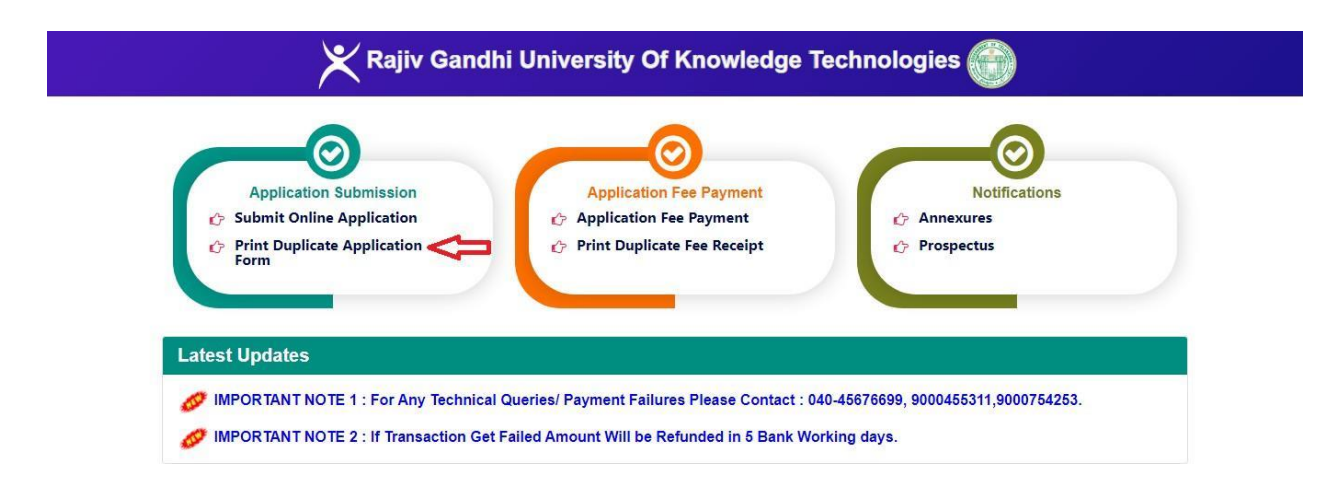

**Screen 5:** Clicking on **Print Duplicate Application Form** link which will be prompted to enter TG RGUKT Basar Admissions Application ID and click on Get Details button. Then the duplicate application will be displayed as shown in the screen below.

| Rajiv C<br>Application                                        | Sandhi Univ      | ersity Of K                                                      | nowledge Teo       | hnologies-Basa<br>lech Progrem - 202                                                             | ur<br>14-25 |
|---------------------------------------------------------------|------------------|------------------------------------------------------------------|--------------------|--------------------------------------------------------------------------------------------------|-------------|
| Application ID :                                              | HGU202410        | 8000004                                                          | 10th Clean Hall    | Ticket Number :                                                                                  | 123456      |
| Personal And Fam                                              | ndy Details      |                                                                  |                    |                                                                                                  |             |
| Candidaters Abere :                                           | 2003000000000    | Date Dr Girts                                                    | 02/26/1906         |                                                                                                  |             |
| Father's Name                                                 | 2000000000000    | Mother's Name                                                    | ACCOCCCCCCCC       |                                                                                                  |             |
| Genden                                                        | FEMALE           | Determinating:                                                   | 05                 |                                                                                                  |             |
| Mobile No.                                                    | 11-6-1106363     | ETANH (D)                                                        | LCOM               |                                                                                                  |             |
| Local Anna                                                    | TELANGAN         | Crass.                                                           | ANDHARA<br>PRADESH |                                                                                                  |             |
| Elisaria holt.                                                | RURNOCL          | Manimal:                                                         | RURNOUL            | ADDRESS : MORROW                                                                                 | 10000       |
| Ann phus Physics Map<br>Hannidic Napled (Phil)<br>Philippin   | 110              | Reservation<br>Linder CAP<br>(Childheo of<br>Armed<br>Personnel) | 40                 | KNOLOGON XXXXX<br>XKOLOGOXXXXXXX<br>XKOLOXXXXX<br>XKOLOXXXXX<br>XKOLOXXXXX<br>XKOLOXXXXX<br>XXXX |             |
| Reservation Dister<br>Sports                                  | no.              | Retervation<br>Under NDC7                                        | VES                |                                                                                                  |             |
| Whether your applicat<br>of Global Category 7                 | tion consider un | ter contribut sounds                                             | 1213               |                                                                                                  |             |
| X Standard School                                             | al Details       |                                                                  |                    |                                                                                                  |             |
| Whether SSC is<br>applicated<br>auximuterspect for<br>tope 7: | -                | anne a                                                           | TSSDC              |                                                                                                  |             |
| Gichool<br>Management                                         | PREMATE          | Sichoel Type:                                                    | SCHOOLS            |                                                                                                  |             |
| X Disea District                                              | KURNODI.         | School Marke                                                     | ROCKLOCK ROCK B.   |                                                                                                  |             |

I hereity declare that all the particulars hardened in the application are true, correct and complete to the best of my wheeledge nod belief, in the event of any information being found fields or inclosed or insighting, action can be indicated against one, by the RGURT - Space.

Note 1: If the information furnished by the candidate a found to be falls / incoment the RGURT Bases to not responsible for allocating the read

Nexs 2: Only Special Categories Students (PN, NDC, SPORTS and CAP) results and Hard copies of Cardinates slong with private application to the Administration Coordinator - 2004, RGURT Bases before the students.

X10000000000

**Screen 6:** Click on **Application Fee Payment** link in RGUKT-BASAR Admissions Home Page for fee payment process as shown in the screen below.

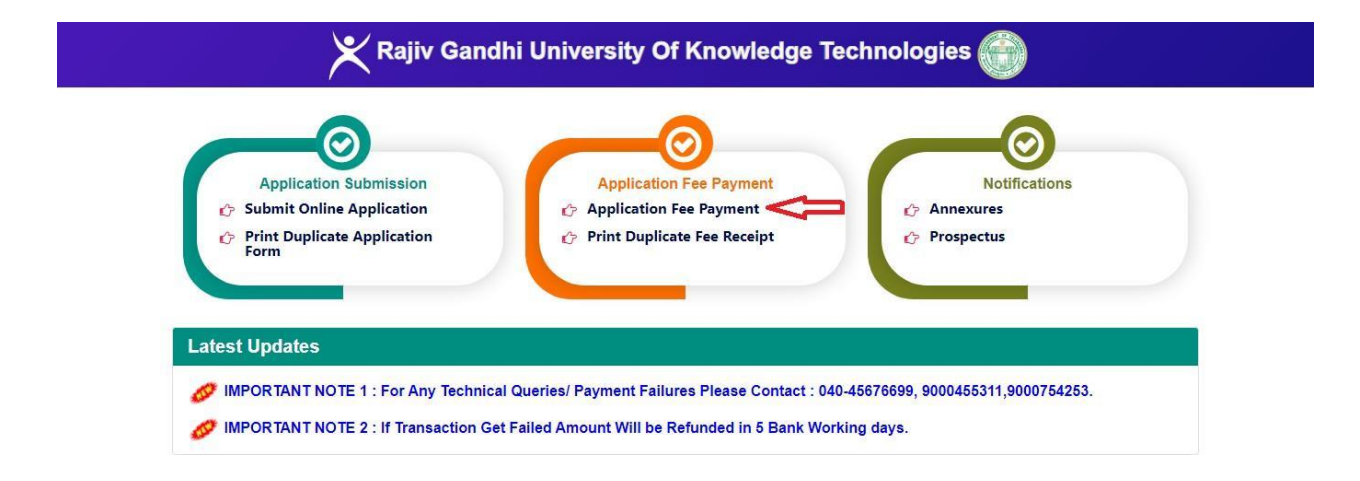

Screen 7: Clicking on Application Fee Payment link in TG RGUKT Basar Admissions Home page which will be prompted to enter TG RGUKT Basar Admissions Application ID in Application ID field. Then the applicant's details will be auto populated as shown in the screen below.

| TGOnline                               |                                                                                                    |                                                               |                                               |                                                       |
|----------------------------------------|----------------------------------------------------------------------------------------------------|---------------------------------------------------------------|-----------------------------------------------|-------------------------------------------------------|
|                                        |                                                                                                    | Back To Home                                                  |                                               |                                                       |
|                                        | RGUKT Basar UG Admission 2024 Fee Payment Fo                                                                                                    | rm                                                            |                                               |                                                       |
|                                        | Application ID:"           Image: Contract of the second second se | Show Details                                                  |                                               |                                                       |
|                                        | 10th Class Hall Ticket Number:*                                                                                                    | 10th Class Board:"                                            | Applicant Name:*                              |                                                       |
|                                        | 2 123456                                                                                                    | 🖻 TSSSC 🗸                                                     | <b>a</b> XXXXXXXXXXXXXXXXXXXXXXXXXXXXXXXXXXXX |                                                       |
|                                        | Father Name:"                                                                                                    | Date Of Birth:*                                               | Mobile Number:"                               |                                                       |
|                                        | • X0000000X                                                                                                    | 02/06/1999                                                    | <b>%</b> 8333011341                           |                                                       |
|                                        | State:"  Andhra Pradesh  Mhether your application is considered under unfilled sea  (a) Yes No                                                                                                    | ts of Global Category? (See Admissions Prospectus for details | s): •                                         |                                                       |
|                                        | District:"                                                                                                    | Mandal:"                                                      | Local Area:"                                  |                                                       |
|                                        | 💡 Kurnool 🗸                                                                                                    | 📍 Kurnool 🗸                                                   | : Telangana (Local) 🗸                         |                                                       |
|                                        | Rerservation Category:"                                                                                                    | Amount(Rs.):                                                  |                                               |                                                       |
|                                        | i oc 🗸                                                                                                    | ₹ 1525                                                        |                                               |                                                       |
|                                        |                                                                                                    | Show Payment                                                  | A                                             | ctivate Windows<br>o to Settings to activate Windows. |
| Copyright © 2019. All rights reserved. |                                                                                                    |                                                               |                                               | Designed & Developed by APT Online                    |

Click on **Show Payment** button, then the application will display fee amount to be paid and payment modes. Select payment mode and click on Confirm Payment button as shown in the screen below.

|                            |                                  | Show Details                              |                       |                     |                                    |
|----------------------------|----------------------------------|-------------------------------------------|-----------------------|---------------------|------------------------------------|
| 10th Class Hall Ticket Num | ber:*                            | 10th Class Board:"                        |                       | Applicant Name:*    |                                    |
| 23456                      |                                  | 🖻 TSSSC                                   | ~                     | 🌲 X000000000        |                                    |
| Father Name:"              |                                  | Date Of Birth:*                           |                       | Mobile Number:*     |                                    |
| * X00000000X               |                                  | 02/06/1999                                |                       | \$333011341         |                                    |
| State:"                    |                                  |                                           |                       |                     |                                    |
| Andhra Pradesh             | ~                                |                                           |                       |                     |                                    |
| Whether your application i | s considered under unfilled seat | ts of Global Category? (See Admissions Pr | ospectus for details) | · •                 |                                    |
| Ves No                     |                                  |                                           |                       |                     |                                    |
| District:                  |                                  | Mandal:"                                  |                       | Local Area:"        |                                    |
| Kurnool                    | ~                                | 1 Kurnool                                 | ~                     | I Telangana (Local) | ~                                  |
| Rerservation Category:*    |                                  | Amount(Rs.):                              |                       |                     |                                    |
| I oc                       | ~                                | ₹ 1525                                    |                       |                     |                                    |
|                            |                                  |                                           |                       |                     |                                    |
|                            |                                  | Show Payment                              |                       |                     |                                    |
| Receive Cash Payment       |                                  |                                           |                       |                     |                                    |
| Amount                     |                                  | Total Amount to be Collected              |                       |                     |                                    |
| Tabel Amounts              |                                  |                                           |                       |                     |                                    |
| Total Anounc               |                                  | ₹ 1525                                    |                       |                     |                                    |
| NotBanking Others()        | IP)                              |                                           |                       |                     |                                    |
| • Netbaliking others(i     | 5,                               |                                           |                       |                     |                                    |
|                            |                                  | Confirm Payment C                         | ancel Payment         |                     | Activate Windows                   |
|                            |                                  |                                           |                       |                     | Go to Settings to activate Windows |
|                            |                                  |                                           |                       |                     | Designed & Developed by            |

After clicking on **"Confirm Payment"** button, the following payment modes will be displayed. Select any one of the payment radio button then click on **Confirm Payment** button as shown below.

Screen 8: After clicking on "Confirm Payment" button, the following screen will be displayed. With payment mode selected, enter the card details then click on **PAY** button as shown in the below screen.

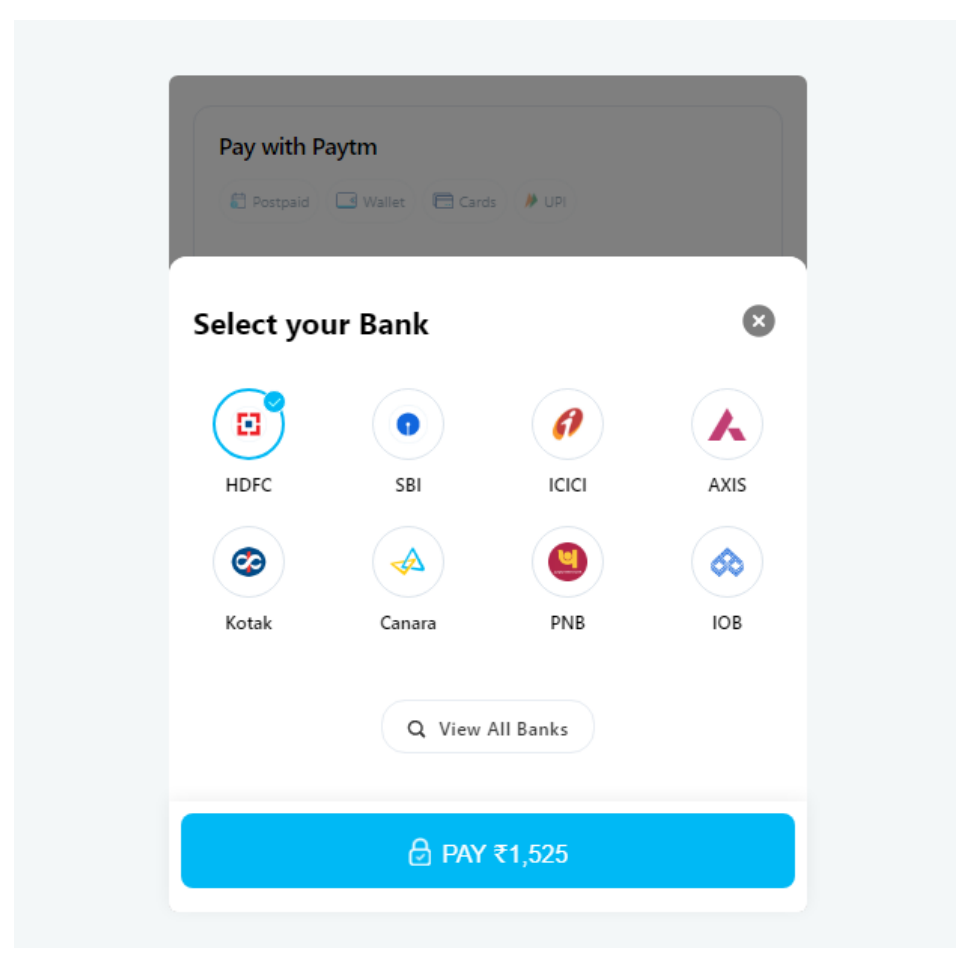

**Screen 9:** After clicking on **"Pay"** button, the confirmation of successful payment then RGUKT Basar UG Admission 2024 Fee payment Receipt will be generated as shown in the screen below.

Click on **Print** button for taking the printout of the receipt and click on **Payment Form** for going back to payment form as shown in the screen below.

## TGOnline

|                                          |                                                   |                 | Back To Home                            |
|------------------------------------------|---------------------------------------------------|-----------------|-----------------------------------------|
| RGUKT Basar UG Admission 2024 Fee        | Receipt                                           |                 |                                         |
|                                          | RGUKT Basar UG Admission 2024 Fee Payment Receipt |                 |                                         |
| Original Receipt                         |                                                   | Date of Payment | t :5/31/2024 6:00:29 PM                 |
| PaymentType/ Transaction Id:             | Online Payment / PTM310553BF32EBD                 | Board:          | TSSSC                                   |
| Service Name:                            | RGUKT Basar UG Admission 2024 Fee Payment         | Applicant Name: | XXXXXXXXXXXXXXXXXXXXXXXXXXXXXXXXXXXXXXX |
| Reservation Category:                    | OC                                                | Application ID: | RGU2024TGB000004                        |
| 10th Class Hall Ticket Number:           | 123456                                            | Local Area:     | TS                                      |
| Amount:                                  | Rs.1500.00/-                                      | User charges :  | Rs.25/-                                 |
| Convenience Charges :                    | Rs.0/-                                            | Total Amount :  | Rs.1525.00/-                            |
| Note:Please Note Down Transaction ID For | urther Reference                                  |                 |                                         |

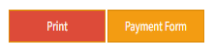

Copyright © 2019. All rights reserved.

Designed & Developed by **APTOnline** 

Screen 10: Click on Print Duplicate Fee Receipt link in TG RGUKT Basar Admissions Home Page for taking duplicate fee receipt as shown in the screen below.

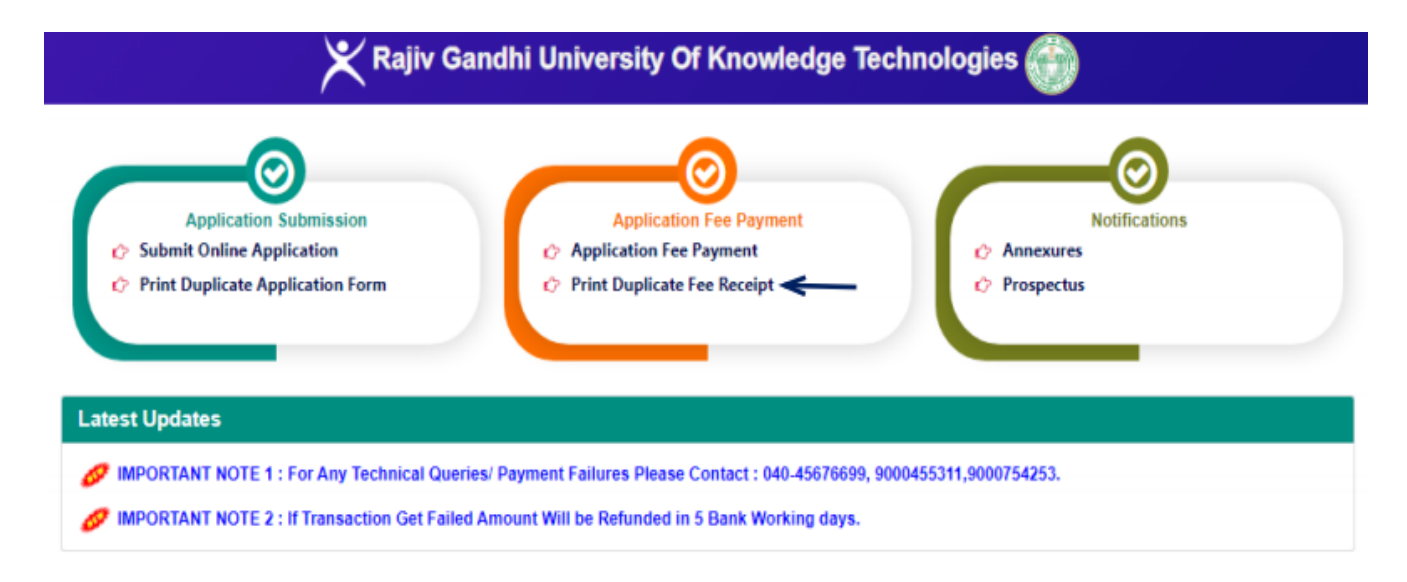

Screen 11: Clicking on Print Duplicate Fee Receipt link will be prompted to enter Application ID and click on Get Details button as shown in the screen below.

| TGOnine                                |                                                      |                                    |
|----------------------------------------|------------------------------------------------------|------------------------------------|
|                                        | Back To Home                                         |                                    |
|                                        | RGUKT Basar UG Admission 2024 Duplicate Fee Receipt  |                                    |
|                                        | Application ID:<br>C RGU2024TGB000004<br>Get Details |                                    |
| Copyright © 2019. All rights reserved. |                                                      | Designed & Developed by APT Online |

Clicking on Get Details button will display the duplicate fee receipt as shown in the screen below.

|                                       |                                       |                 | Back To Home               |
|---------------------------------------|---------------------------------------|-----------------|----------------------------|
| RGUKT Basar UG Admission 2024         | Duplicate Fee Receipt                 |                 |                            |
| Application ID:*  RGU2024TGB000004    | Get Details                           |                 |                            |
|                                       | RGUKT Basar UG Admission 2024 Fee Pag | rment Receipt   |                            |
|                                       | Duplicate Receipt                     | Date of Pay     | nent :5/31/2024 6:00:29 PM |
| PaymentType/ Transaction Id:          | Online Payment / PTM310553BF32EBD     | Board:          | TSSSC                      |
| Service Name:                         | RGUKT UG Admission 2024 Fee Payment   | Applicant Name: | XX0000000X                 |
| Reservation Category:                 | oc                                    | Application ID: | RGU2024TGB000004           |
| 10th Class Hall Ticket Number:        | 123456                                | Local Area:     | TS                         |
| Amount :                              | Rs.1500.00/-                          | User charges :  | Rs.25/-                    |
| Convenience Charges :                 | Rs.0/-                                | Total Amount :  | Rs.1525.00/-               |
| Note: Please Note Down Transaction ID | For Further Reference                 |                 |                            |

Copyright © 2019. All rights reserved.

Designed & Developed by APTOnline